# **Installing and Using Netarx as a Sensor**

This guide provides step-by-step instructions for installing and using Netarx as a *Sensor*, which secures communications across both native and web applications on supported platforms like macOS and Windows. The Sensor setup is ideal for organizations that require comprehensive protection, extending security measures beyond the browser to include native applications such as the Outlook desktop client.

Follow the steps below to install and use Netarx as a Sensor. These instructions will guide you through downloading, installing, and configuring the Sensor to ensure seamless and secure communication across your system.

### Prerequisites

To successfully follow this guide, ensure you have the following:

- 1. **Administrator Rights:** You must have the appropriate administrative privileges to install software and configure system settings on your macOS device.
- 2. **Supported Operating System:** A macOS version compatible with the Netarx Sensor installer package. Refer to the official Netarx documentation for specific version requirements.
- 3. **Network Access:** An active internet connection to download the installer and for initial configuration.
- 4. **Supported Web Browsers:** A web browser like Google Chrome or Microsoft Edge.
- 5. Email Accounts: A valid Gmail, Microsoft, or Hotmail account.

#### (i) Notes

- This guide focuses on the installation process for macOS. If you are using Windows, please refer to the corresponding guide for instructions specific to that operating system.
- This guide also uses Gmail as an example, but you can follow the same steps with a Microsoft or Hotmail account. If you use a non-Gmail account, please use this guide as a reference and follow any additional instructions relevant to your provider, as certain steps may differ slightly.

### **Step 1: Downloading and Running the Netarx Sensor Installer**

Netarx provides an executable installer file to install and use Netarx as a Sensor in macOS. Here are the steps to do it:

- 1. Visit any of the links below to download the installer:
  - o https://app.netarx.com/
  - o https://www.netarx.com/download/
- 2. Click **Download for Mac** to download the macOS installer to your computer.

|                                                                          | tion ▼ Product ▼ Com | npany 🔻 Partner | Support                                                          | と Download |  |
|--------------------------------------------------------------------------|----------------------|-----------------|------------------------------------------------------------------|------------|--|
|                                                                          | (                    | 7               |                                                                  |            |  |
| Download                                                                 |                      |                 |                                                                  |            |  |
| Sensor                                                                   |                      |                 | Plugin                                                           |            |  |
| Full install (Sensor + browser Plug<br>with Outlook, Teams, Gmail, Meet. | -in) to work         | Chrom           | e/Edge Plug-in to work with Outloc<br>Teams on Web, Gmail, Meet. | ık Web,    |  |
| Download for Window                                                      | vs                   |                 | Add Plugin                                                       |            |  |
| Download for Mac                                                         |                      |                 |                                                                  |            |  |
|                                                                          |                      |                 |                                                                  |            |  |

- 3. Double-click the downloaded installer package to run it.
- Apply the relevant actions needed to begin the installation process. Click Continue or Install depending on the sequence dialog that appears.
- 5. Once the installation process starts, you will need to do some or all of the following:
  - Enter your administrator password to allow the installer to make changes to your operating system.

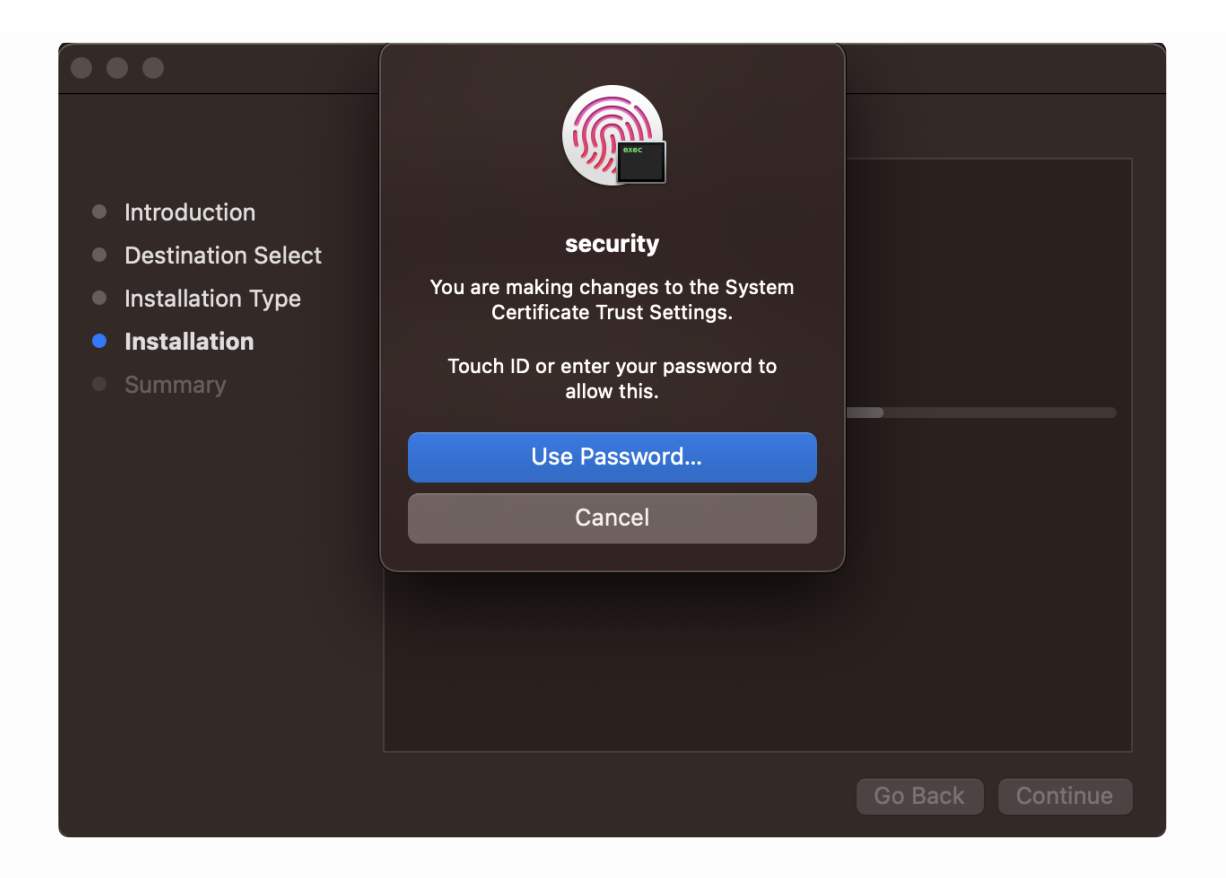

 Enter and submit personal information needed by Netarx Sensor to function correctly.

|                | Window |
|----------------|--------|
| Configure      |        |
| Device ID: 888 |        |
| Email Address  |        |
|                |        |
| First Name     |        |
|                |        |
| Last Name      |        |
|                |        |
|                |        |
|                | Submit |

• Grant the security permissions requested by the installer.

| < >                                                                                                    |                                                                                                    | O V | Background Items Added<br>"sh" is an item that can run in the<br>background. You can manage this in Login<br>Items Settings. |
|----------------------------------------------------------------------------------------------------|----------------------------------------------------------------------------------------------------|-----|----------------------------------------------------------------------------------------------------|
|                                                                                                    |                                                                                                    |     |                                                                                                    |
| <ul> <li>Introduction</li> <li>Destination Select</li> <li>Installation Type</li> <li>Installation Type</li> <li>Installation Type</li> <li>Summary</li> </ul> | Installer.app" wants access to control "System Events.app". Allowing control will prove the supper and the supper events and data in "System Events.app" and to perform actions within that app. Don't Allow Allow Install time remaining: About 2 minutes |     |                                                                                                    |
|                                                                                                    |                                                                                                    |     |                                                                                                    |

6. Click **OK** in the dialog box that confirms the installation completion.

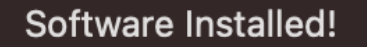

There are just a few more steps: First select 'OK'. If you haven't already installed Chrome, you'll be taken to the Chrome install page. After Chrome is installed, you'll be taken to the Netarx Chrome Extension, which is required for Netarx to run. After the Chrome extension is installed, go to your email and click 'Verify', then lastly, add your email as the first external account when prompted on the verification screen.

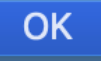

7. Click **Close** to exit the installer.

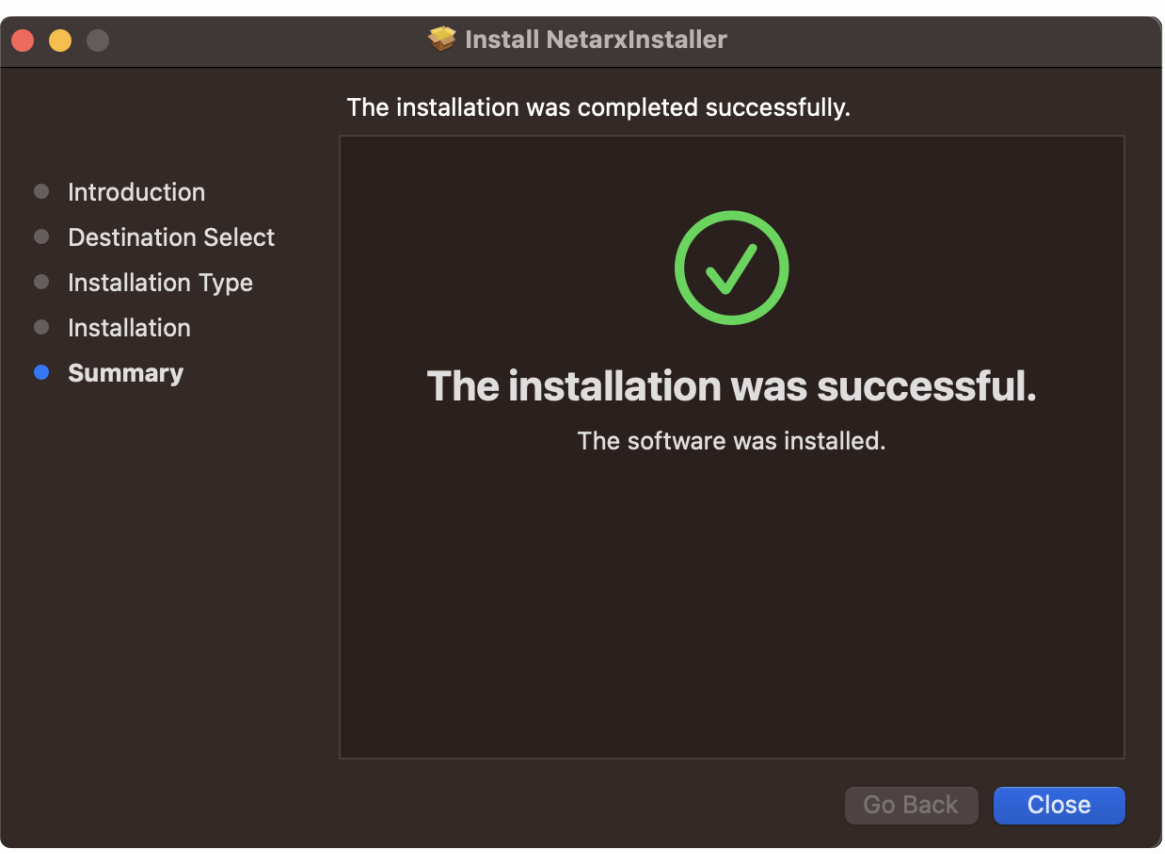

After successfully installing Netarx Sensor in your system, the next step is to install its matching browser extension.

#### ♀ Tip

Restarting your macOS after performing a system-level installation is recommended as a good practice. A system restart ensures stability and that all system changes are fully applied.

### **Step 2: Installing the Browser Extension**

Installing the browser extension enables Netarx Sensor in your system to provide complete protection when using native or web-only applications.

Here are the steps to install the browser extension:

- 1. Visit the Chrome Web Store.
- 2. In the Chrome Web Store, Type 'netarx' in the search bar and press Enter.

3. Click the Netarx Sensor item or extension in the search results list.

| chrome web store                                         | Q netarx                                        | × | : | <br>Sign in |
|----------------------------------------------------------|-------------------------------------------------|---|---|-------------|
| Discover Extensions Themes                               |                                                 |   |   |             |
| Type Extensions Themes Filter by                         | Netarx Sensor<br>0.0 ★ (0) ⊙<br>Netarx Sensor   |   |   |             |
| Featured extensions Established publishers Ratings ***** | Netarx Plug-in<br>0.0 ★ (0) ⊙<br>Netarx Plug-in |   |   |             |

4. Click Add to Chrome on the Netarx Sensor extension page.

| a chrome web store         | Q Search extensions and themes              |               | • | Sign in |
|----------------------------|---------------------------------------------|---------------|---|---------|
| Discover Extensions Themes |                                             |               |   |         |
| 💦 Netarx Sensor            |                                             | Add to Chrome |   |         |
| Extension Tools 65 users   |                                             |               |   |         |
| < THEY O                   | AIN FULL CONTROL<br>VER SENSITIVE EQUIPMENT | >             |   |         |

5. Click Add extension to confirm the installation.

| chrome web store           | Q Search extensions and themes                                                                     |            | : III Sign in |
|----------------------------|----------------------------------------------------------------------------------------------------|------------|---------------|
| Discover Extensions Themes |                                                                                                    |            |               |
| 💦 Netarx Sensor            |                                                                                                    | $\bigcirc$ |               |
| Extension Tools 65 users   |                                                                                                    |            |               |
| it c                       | Add "Netarx Sensor"?<br>san:<br>ad and change all your data on all websites<br>Cance Add extension |            |               |

Installation of the browser extension takes a few seconds. Google Chrome will display a confirmation message once the installation is complete.

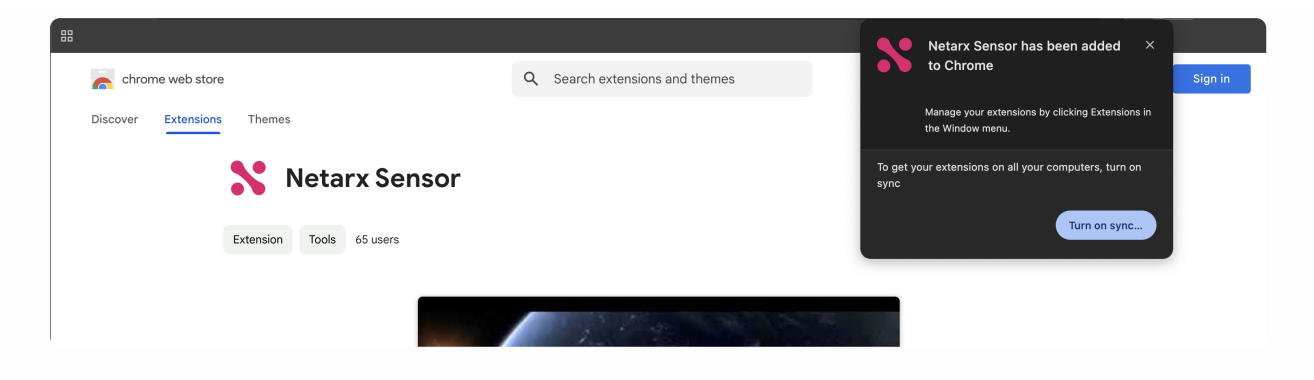

## **Step 3: Verifying Your Account**

The next step that you need to do after installing the Netarx Sensor browser extension is to verify your account. Here are the steps to do it:

- 1. Sign in to your Gmail account.
- 2. Check your account's inbox for a Netarx account verification email.
- 3. Open the verification email and click **Verify** to verify your account.

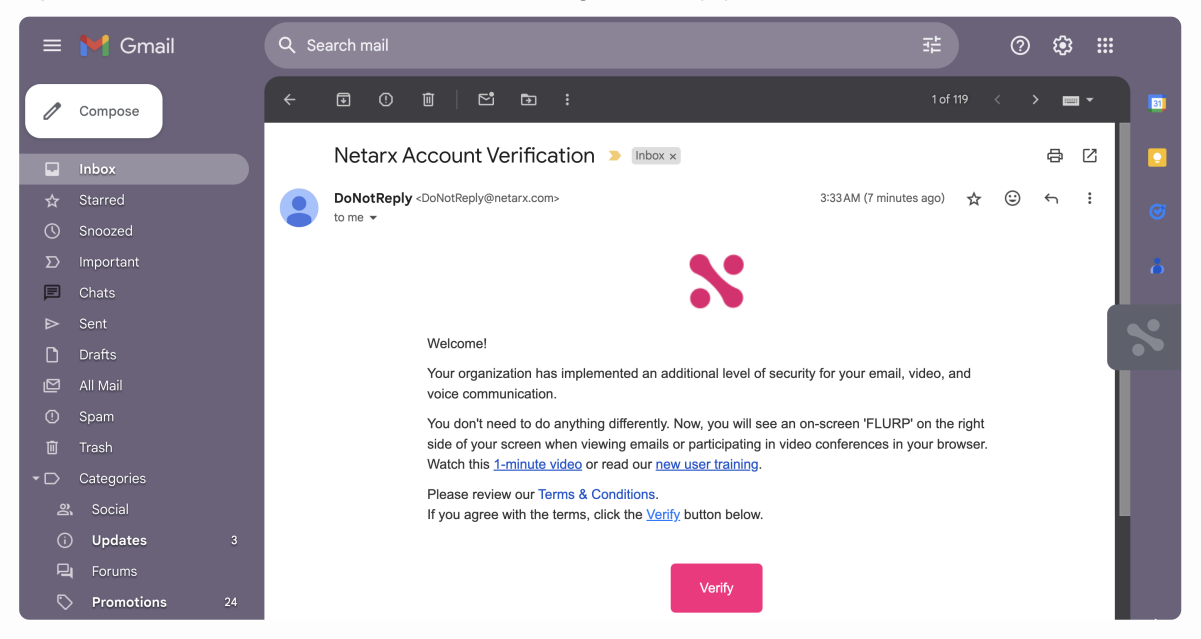

After completing verification, you will be redirected to your Netarx account dashboard. Your account dashboard is where you will conduct the next and final step to begin using Netarx as a Sensor.

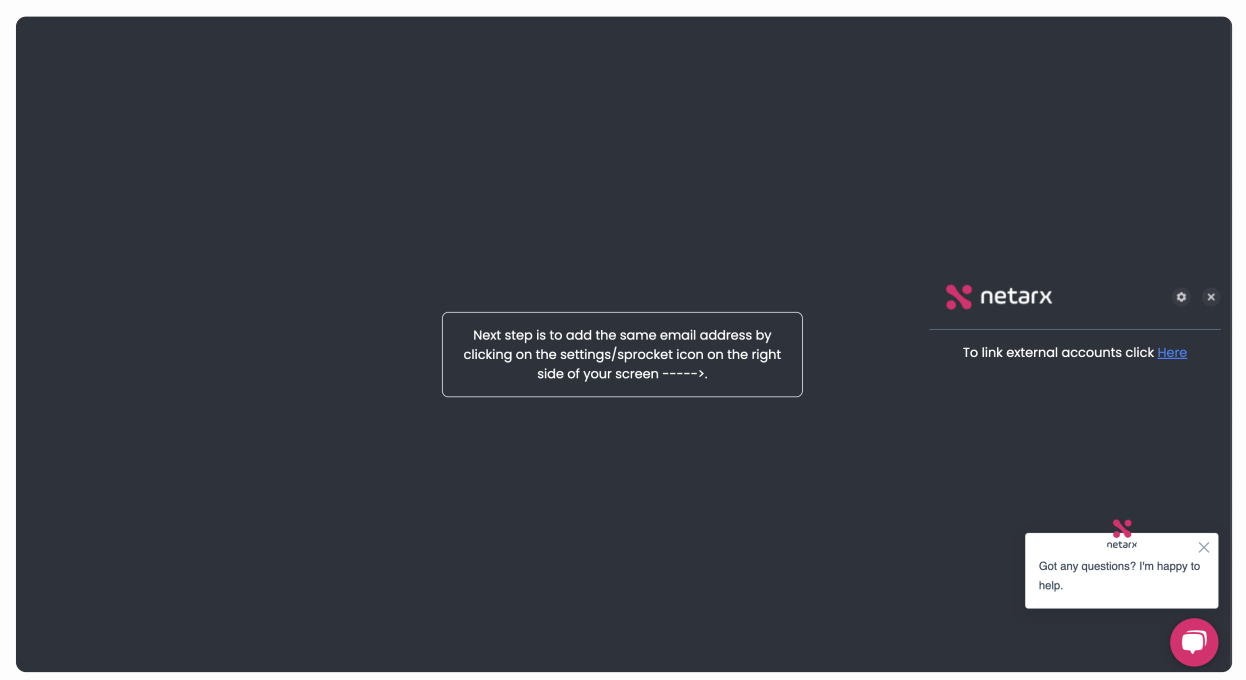

### **Step 4: Adding an External Account**

The last step to complete is to add an external account. You do this by specifying the email address you used during the registration. Here are the steps:

- 1. Click the settings ( $\diamondsuit$ ) icon in your account dashboard.
- 2. Click Add External Account.

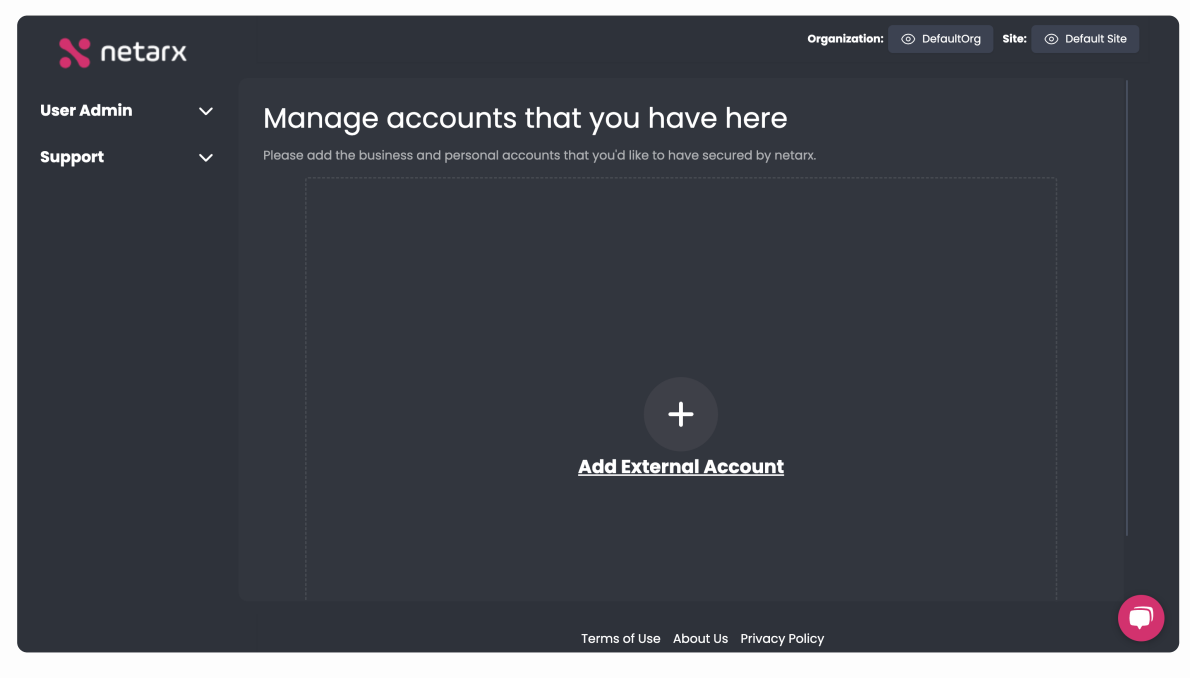

3. Click **Google** among the services in the dialog box.

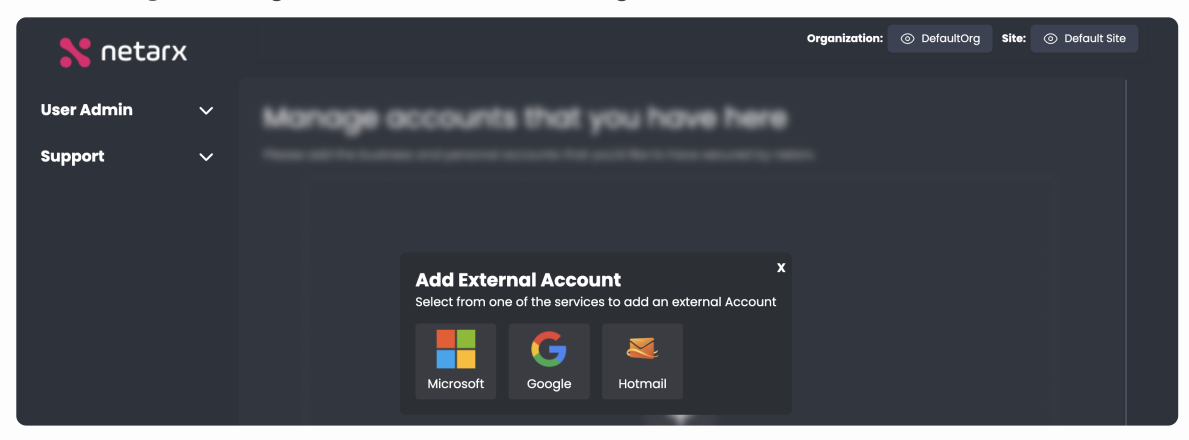

4. Click your Gmail account in the Sign in with Google pop-up dialog box.

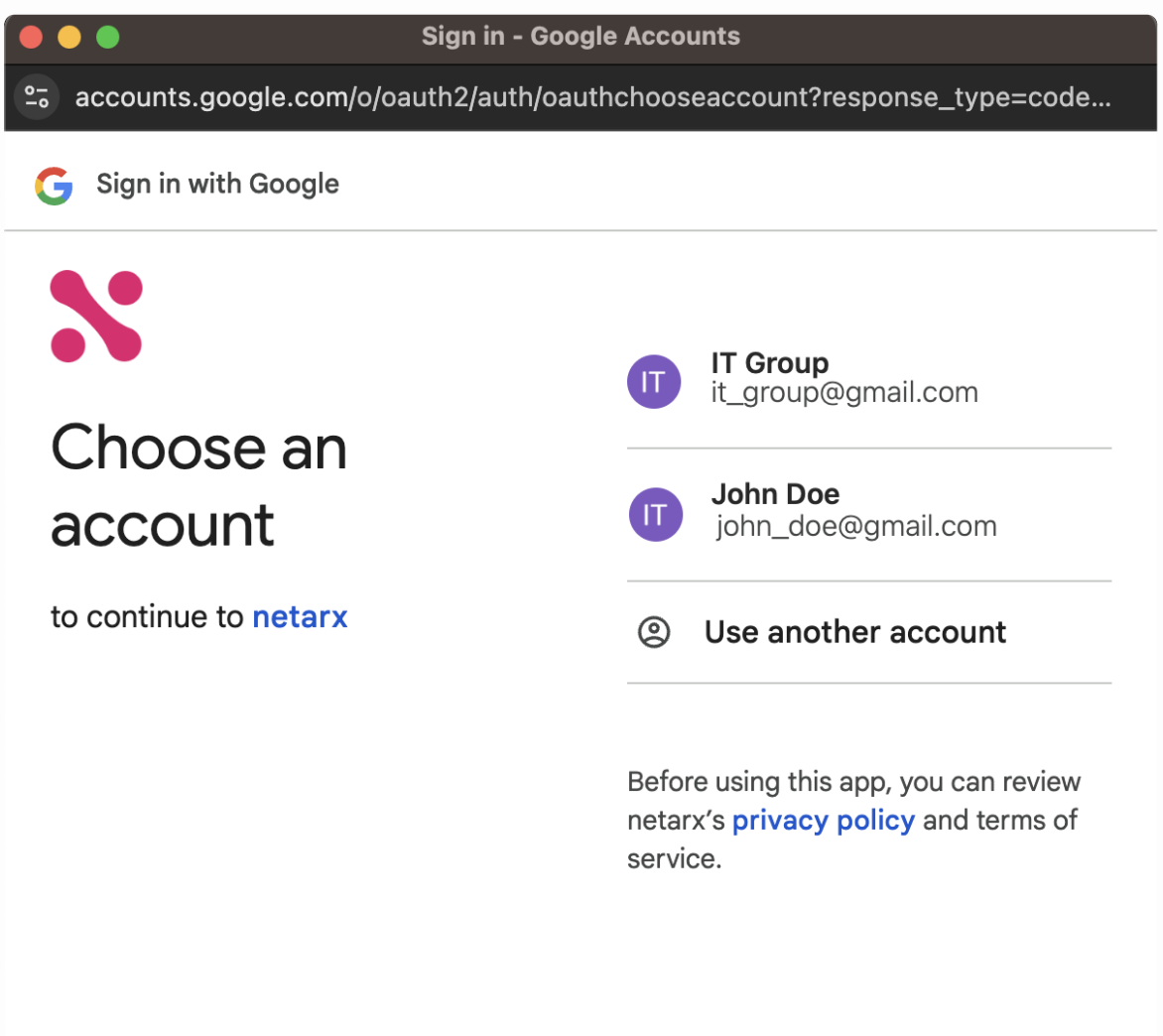

#### 5. Click Continue.

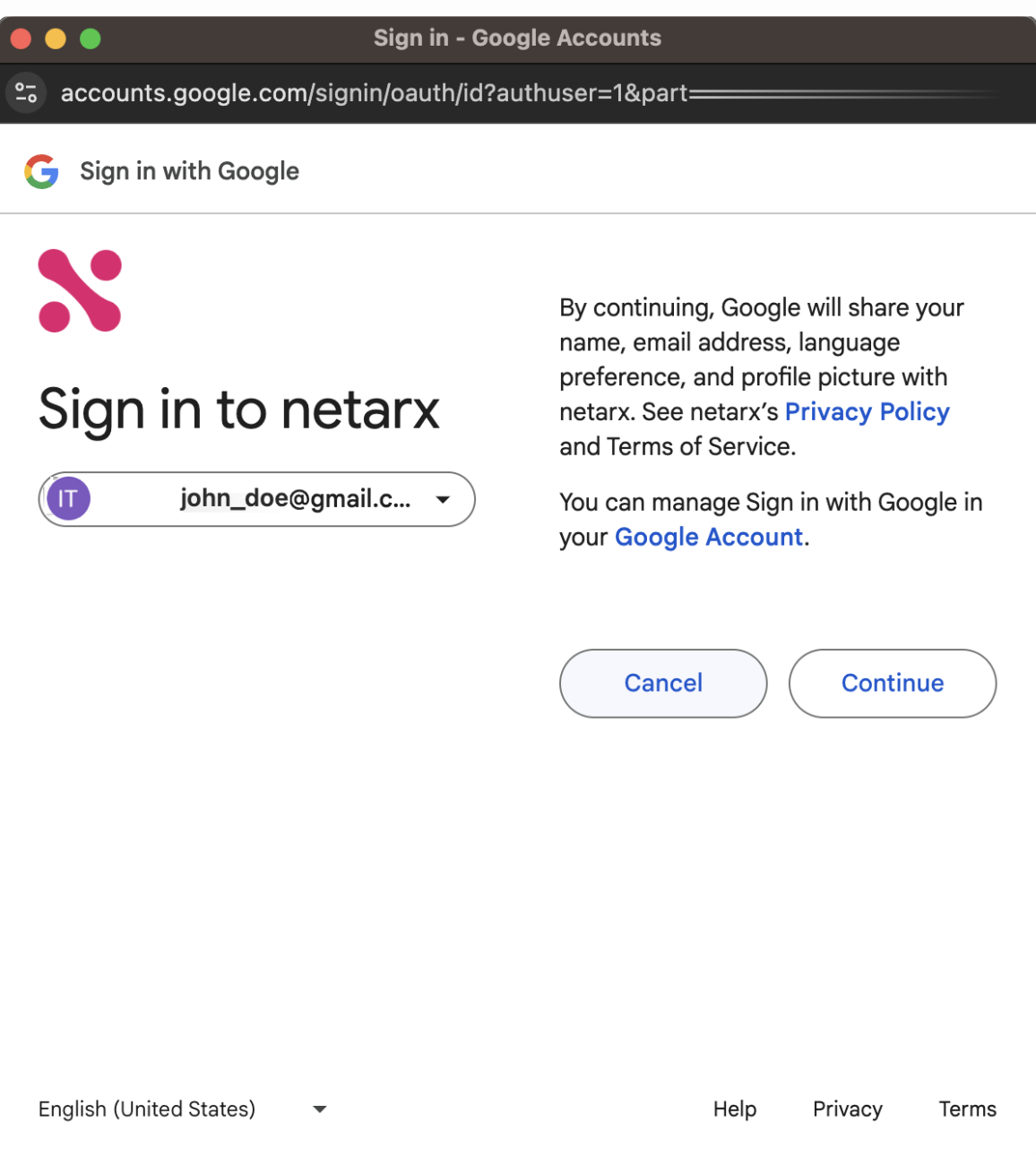

6. Check the checkbox to allow Netarx to gain access to your select Google data.

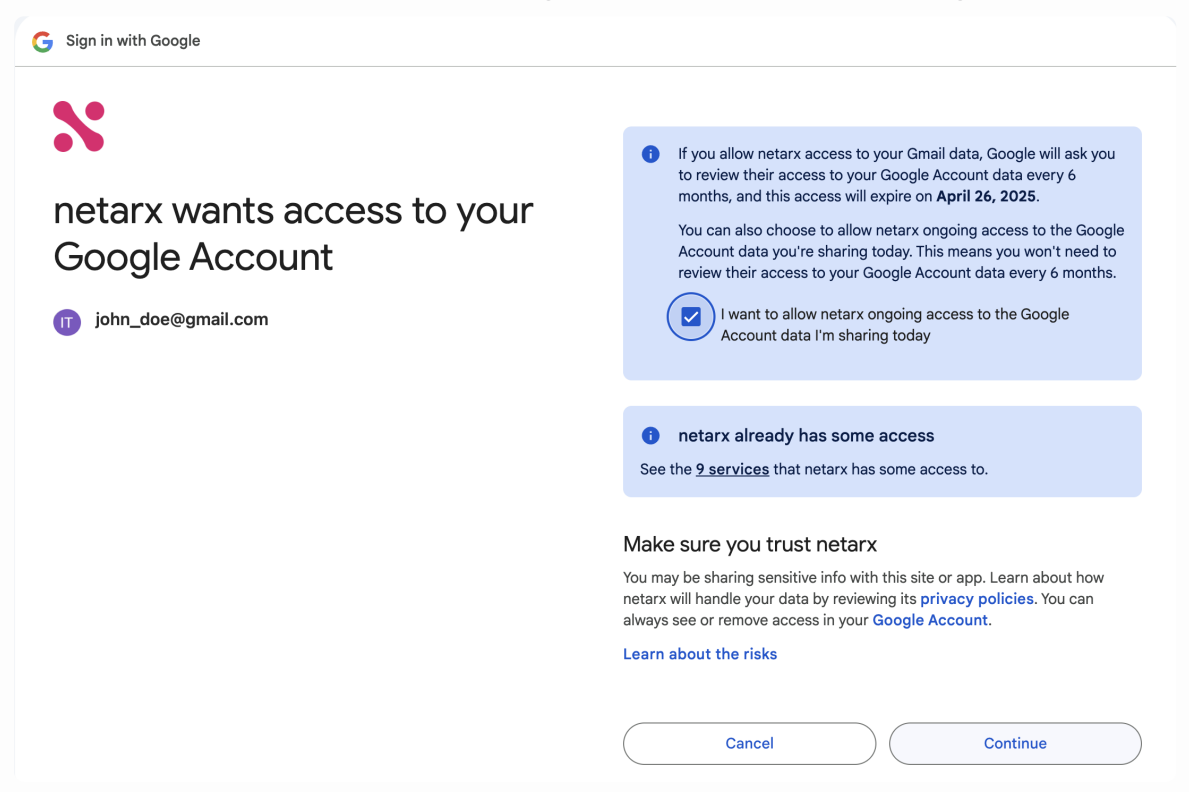

7. Click **Continue** to finish adding the external account.

After your account has been successfully added, it will be displayed on the **External Accounts** page of your Netarx account. This addition completes the installation process for using Netarx as a Sensor. You are now assured of comprehensive security across both native and web applications, with real-time monitoring and protection against potential threats.

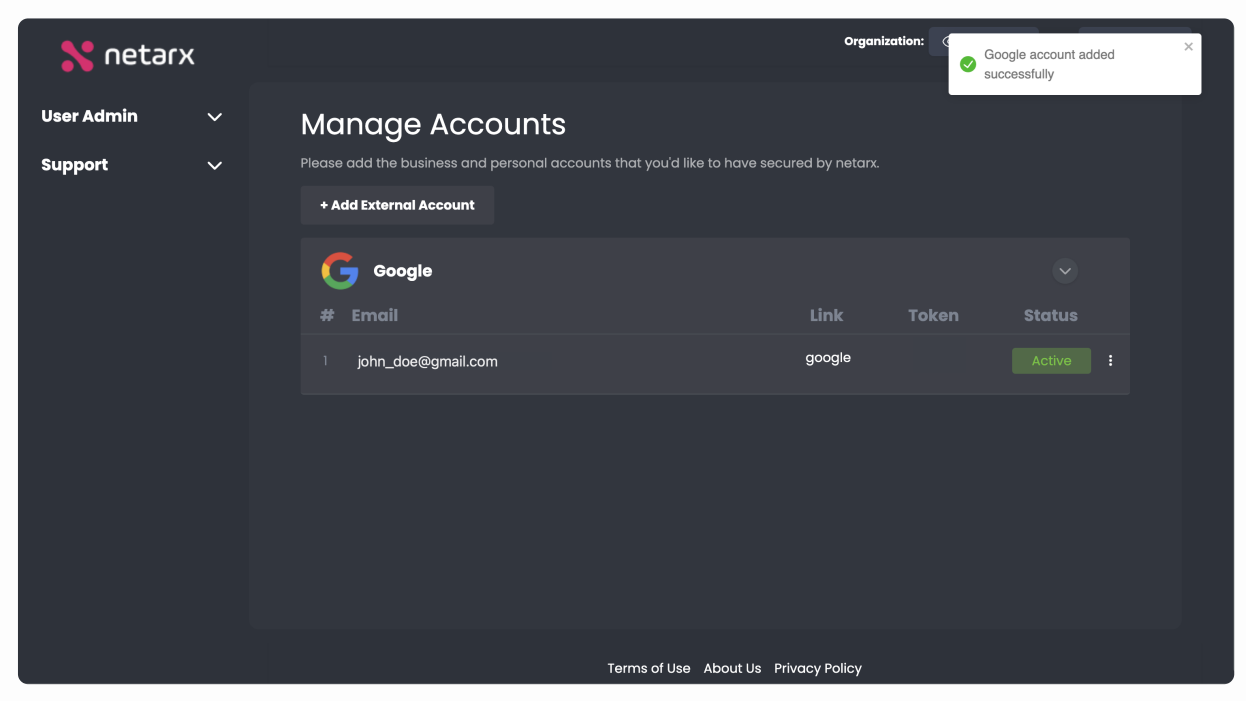